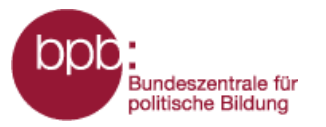

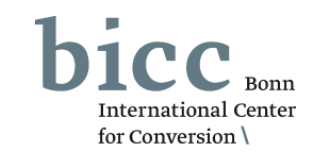

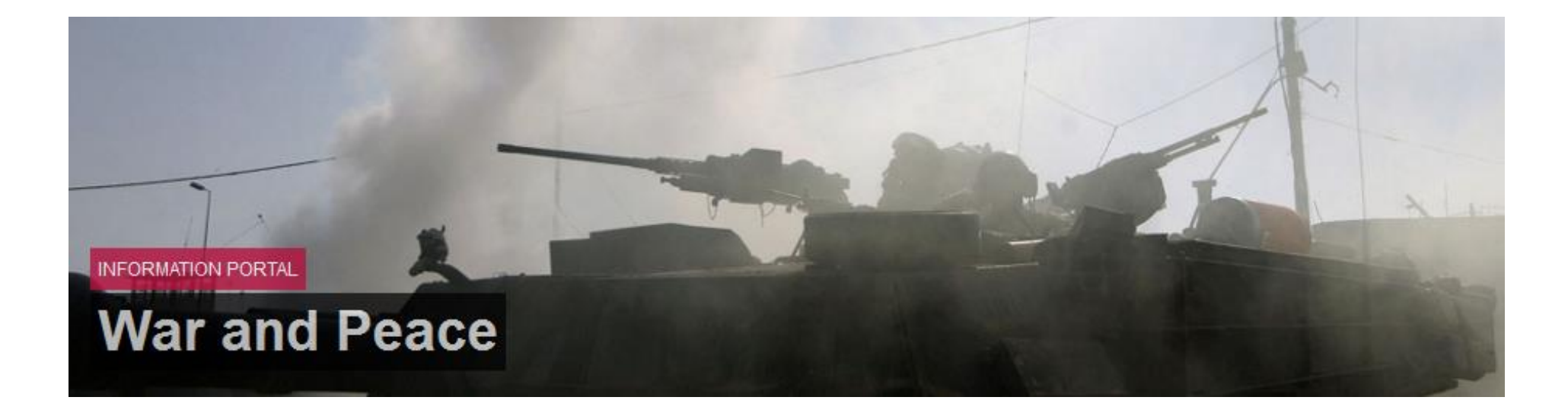

# MANUAL

# MODULE WARS AND VIOLENT CONFLICTS

http://www.warpp.info

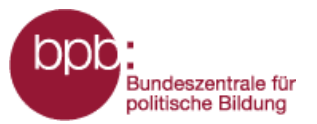

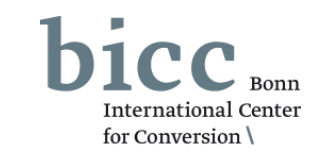

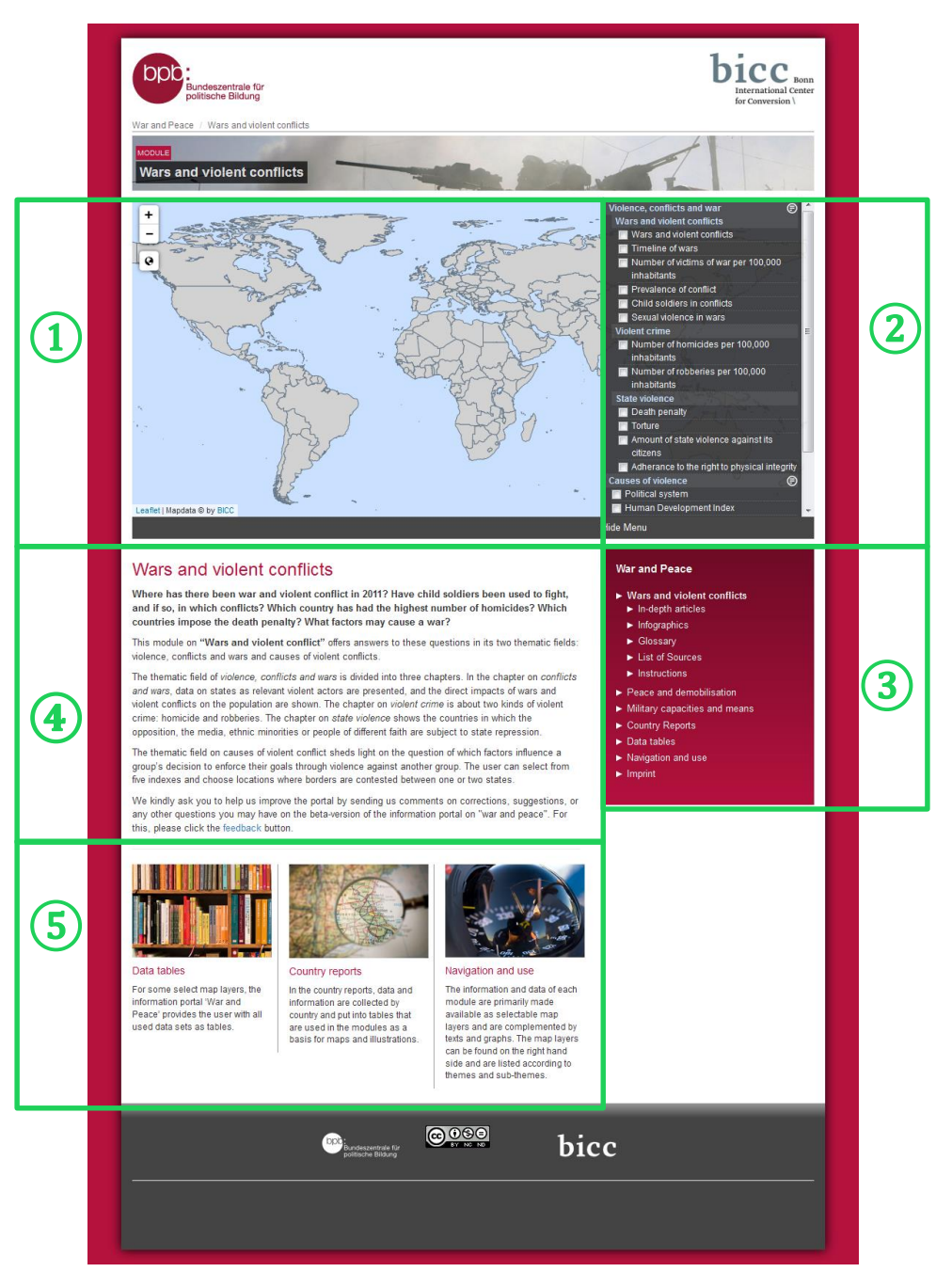

Central elements of the **start page** of the module "war and violent conflicts" are

- 1 the map window,
- 2 the level selection menu with which maps can be shown or hidden,
- (3) the portal menu,
- a short introduction into the content and the concept below the map window,
- (5) the navigation at the end of the page to further data included in other modules, as well as further operational tools.

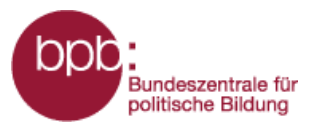

(1)

(3)

(5)

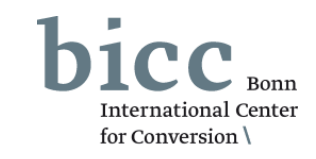

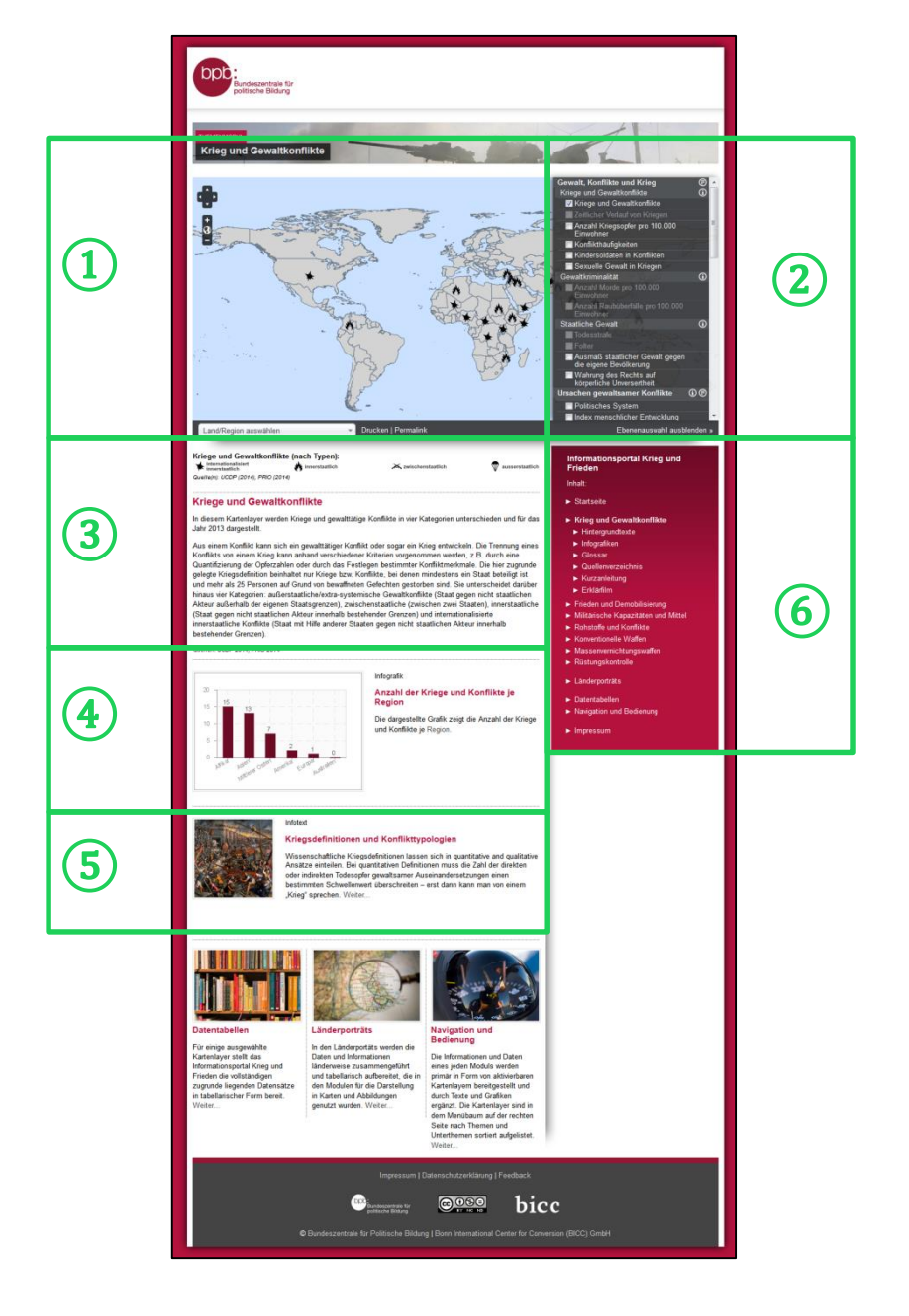

When you activate map layers, the page view of the portal changes. The introductory text disappears and other elements become visible below the map window. The **module page** then shows:

- the map window,
- (2) the level selection menu,
  - the legend and information about the level selected,
- information graphics if available,
  - info texts that correspond with the content of the layer(s) if available,
- 6 besides links to further modules in the portal menu links to the sub-menus of the module:
  - backgrounders
  - complex information graphics
  - glossary
  - bibliography
  - short manual

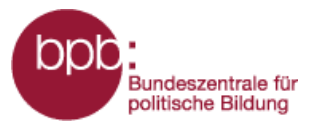

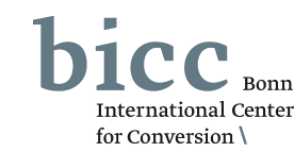

The module "Wars and violent conflicts" is divided in two thematic fields:

- Violence, conflicts and war
- 2 Causes of violent conflict

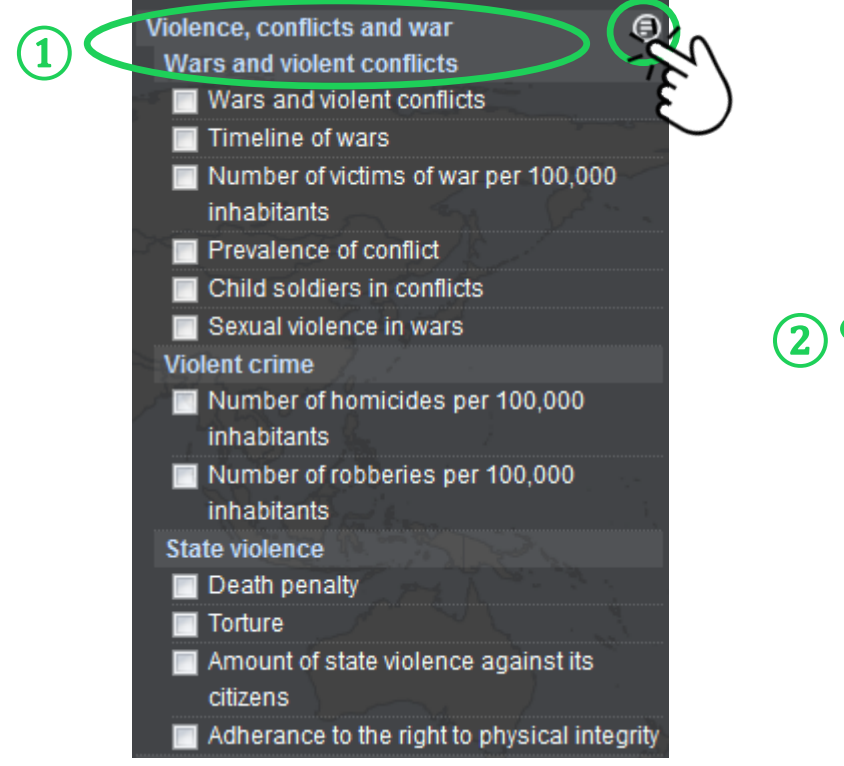

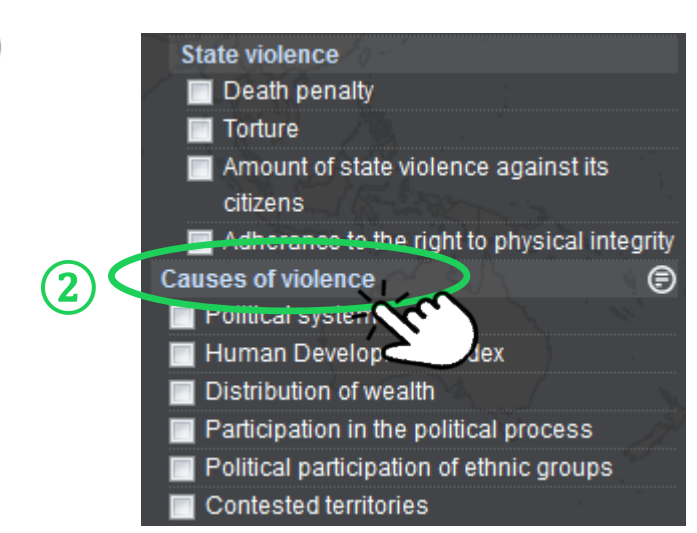

By clicking on the symbol an explanatory backgrounder on the topics appear in a popup window.

By clicking on the name of a sub-topic or a single layer you get more information about it.

One example is given on the next page.

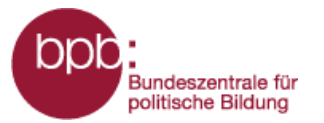

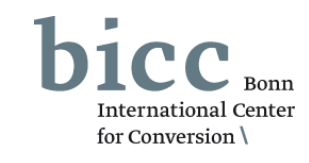

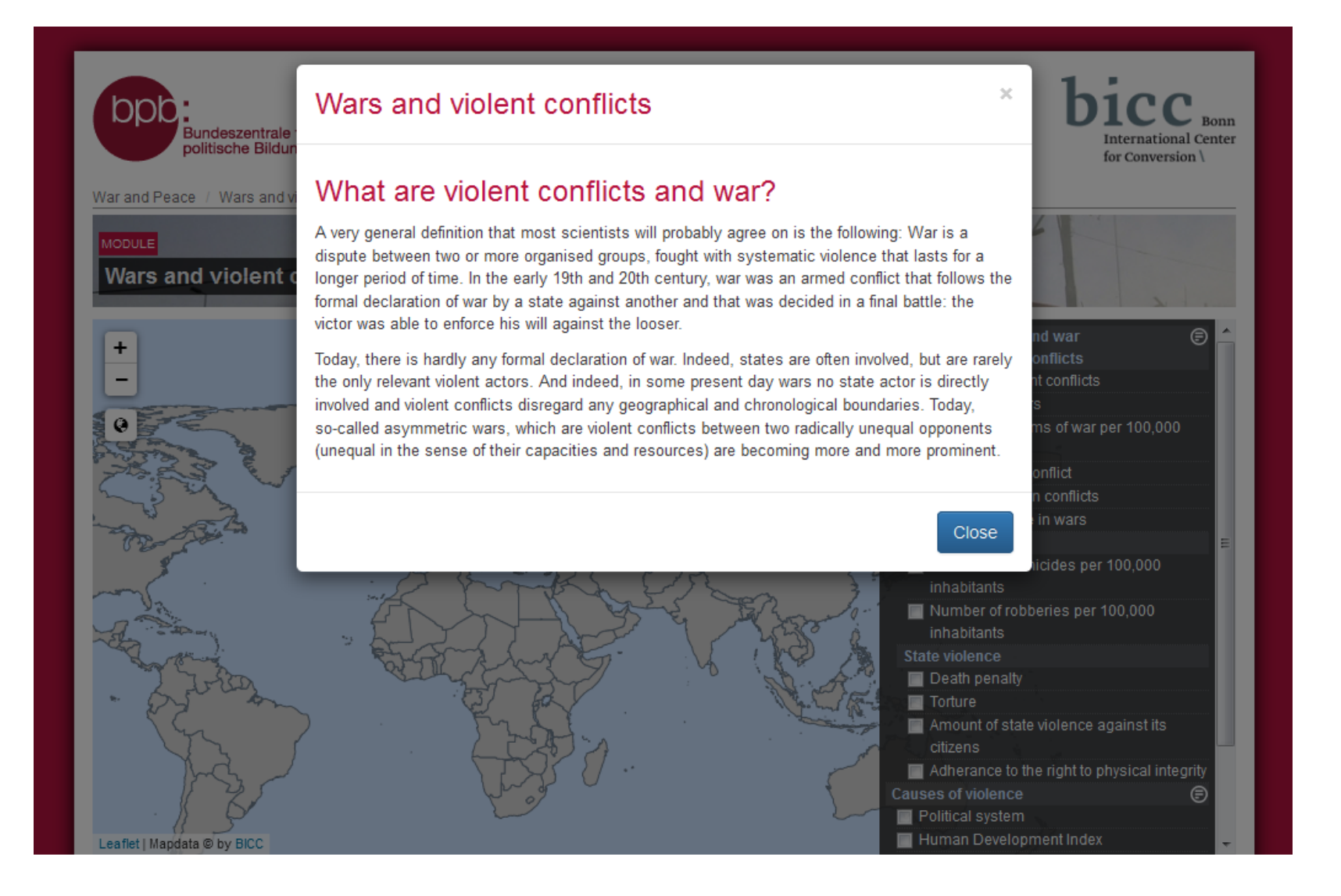

## Example definition from the sub-chapter "wars and violent conflicts".

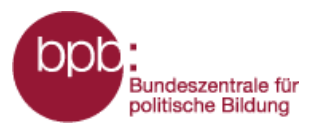

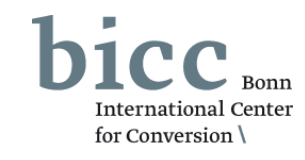

The thematic field of *violence, conflicts and war* is divided in three chapters.

1 In the chapter **war and violent conflicts**, data on states as relevant violent actors are presented. It also shows the direct effects of wars and violent conflicts on the population.

2 The chapter **violent crime** deals with two kinds of violent crime: homicide and robbery.

(3) The chapter on **state violence** shows the countries in which the opposition, the media, ethnic minorities or people of different faith are subject to state violence.

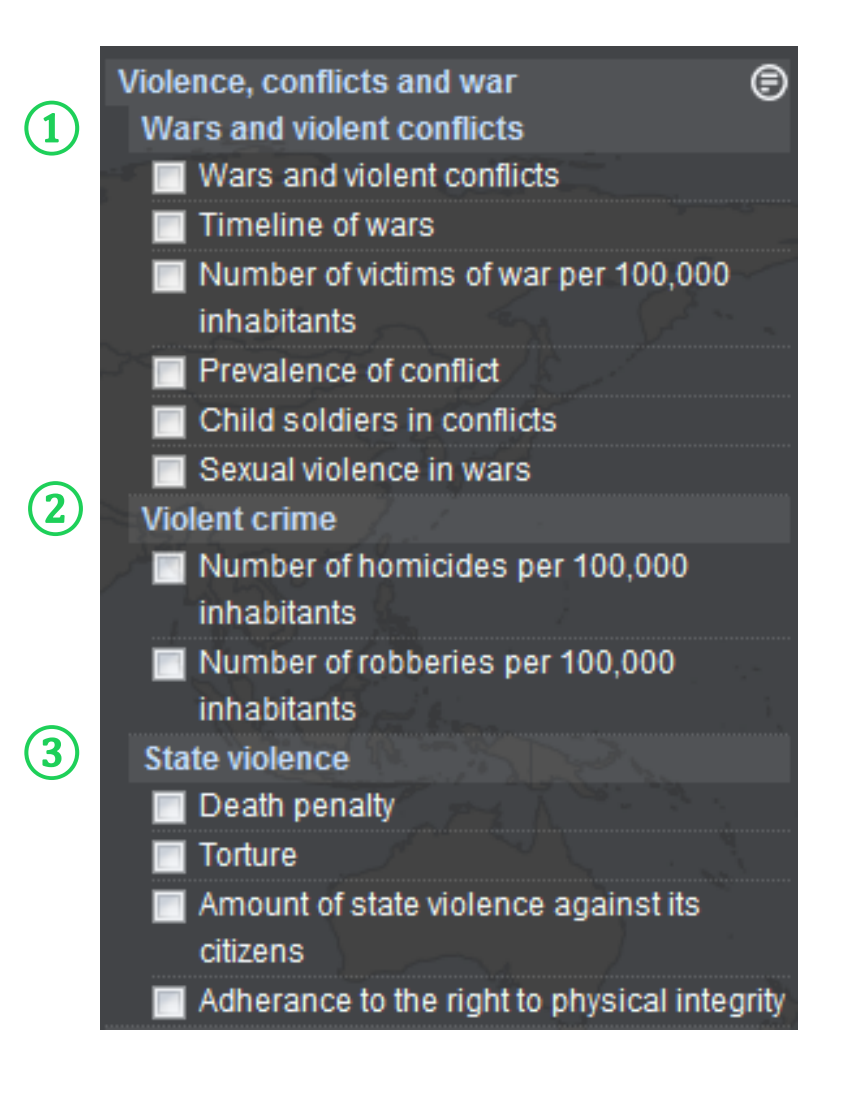

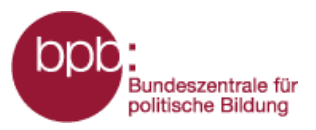

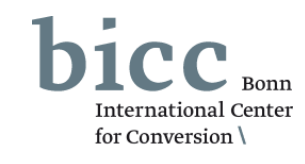

(1) The thematic field of *causes of violent conflict* sheds light on the question of which factors suddenly cause a group to enforce their goals through direct violence against another group. Five indexes can be selected. You can also choose locations where borders are contested between one or two states.

2 After having selected a map layer, another section (Layers from other modules) is shown in some cases below the thematic fields of the module, which permits you to combine **additional layers from other modules** with that layer.

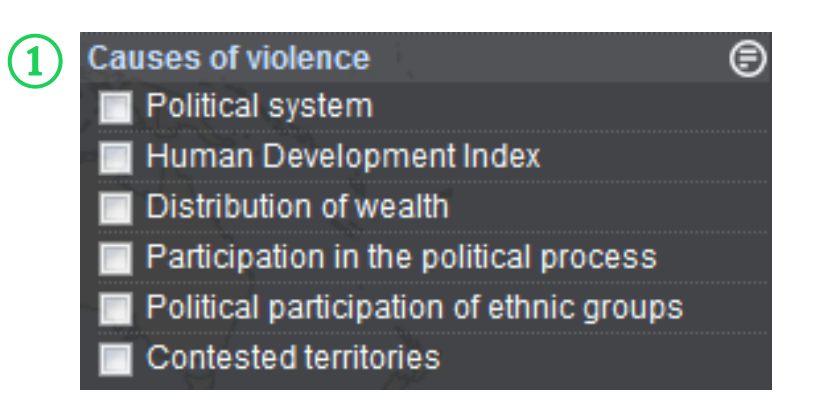

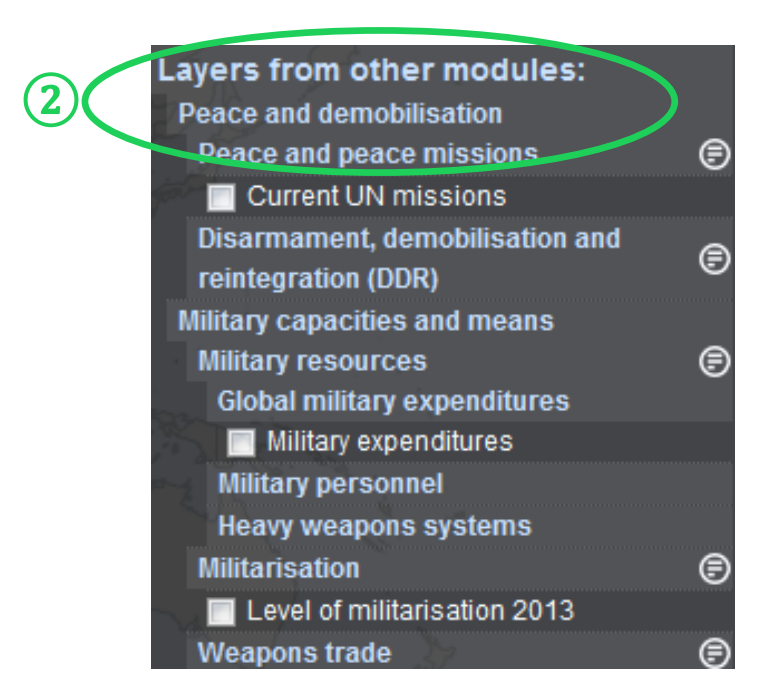

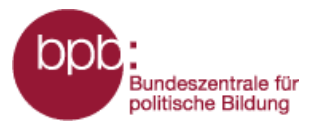

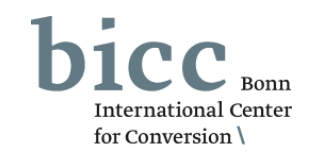

When you click on a selection box in the level selection menu, the information is loaded into the map window (1), and a legend with explanations is shown below the map window (2). In some cases, a time line with sliders (3) is shown below the map with which you can select data of certain years.

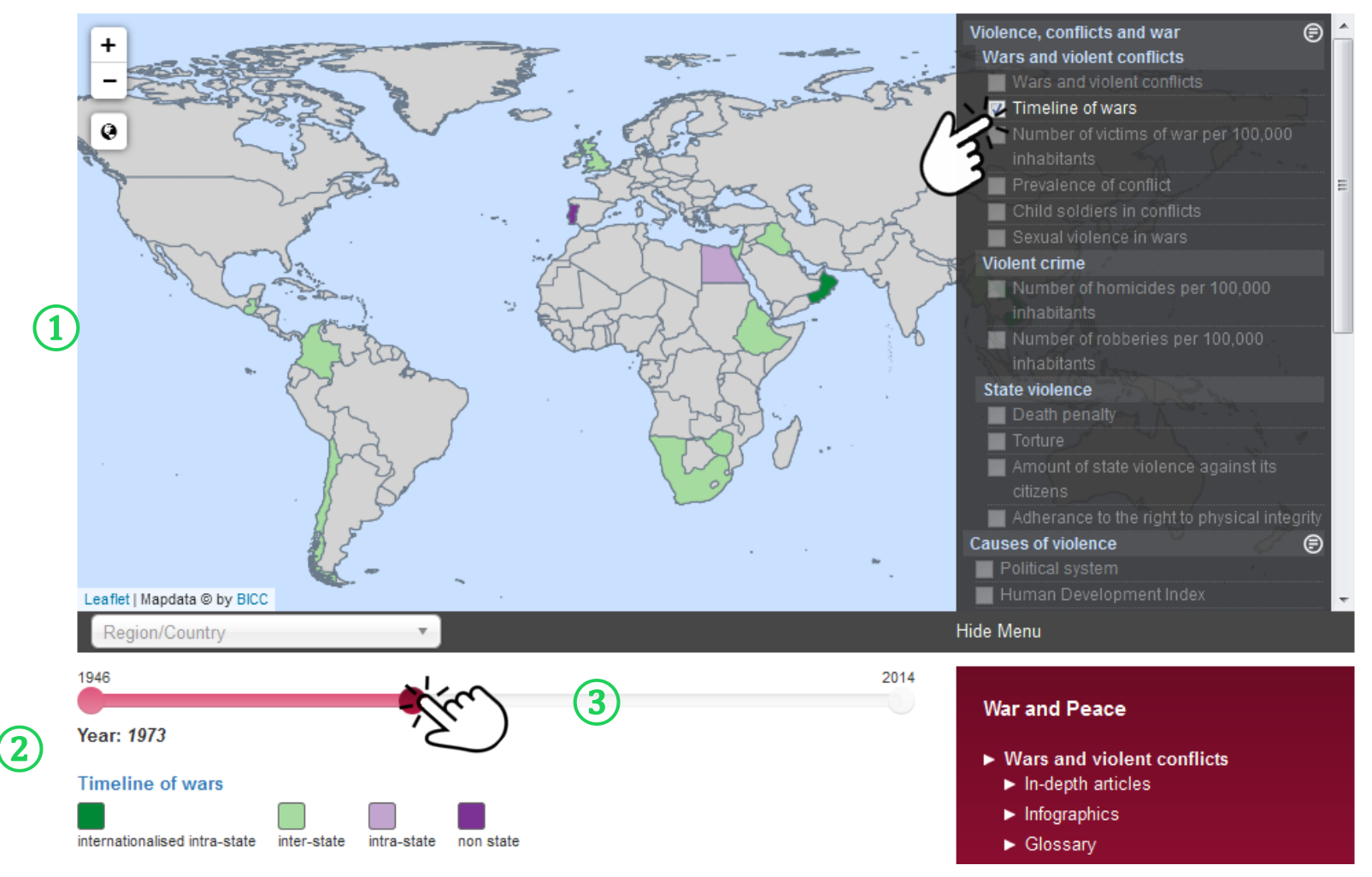

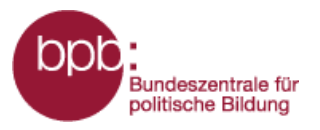

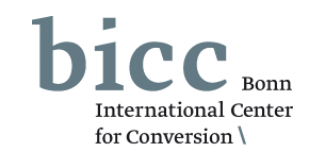

When you have selected a map layer, other layers of the module are greyed out. Only those layers in the level selection menu remain active that can be combined with the already selected layer(s). You can select up to three levels of information at the same time.

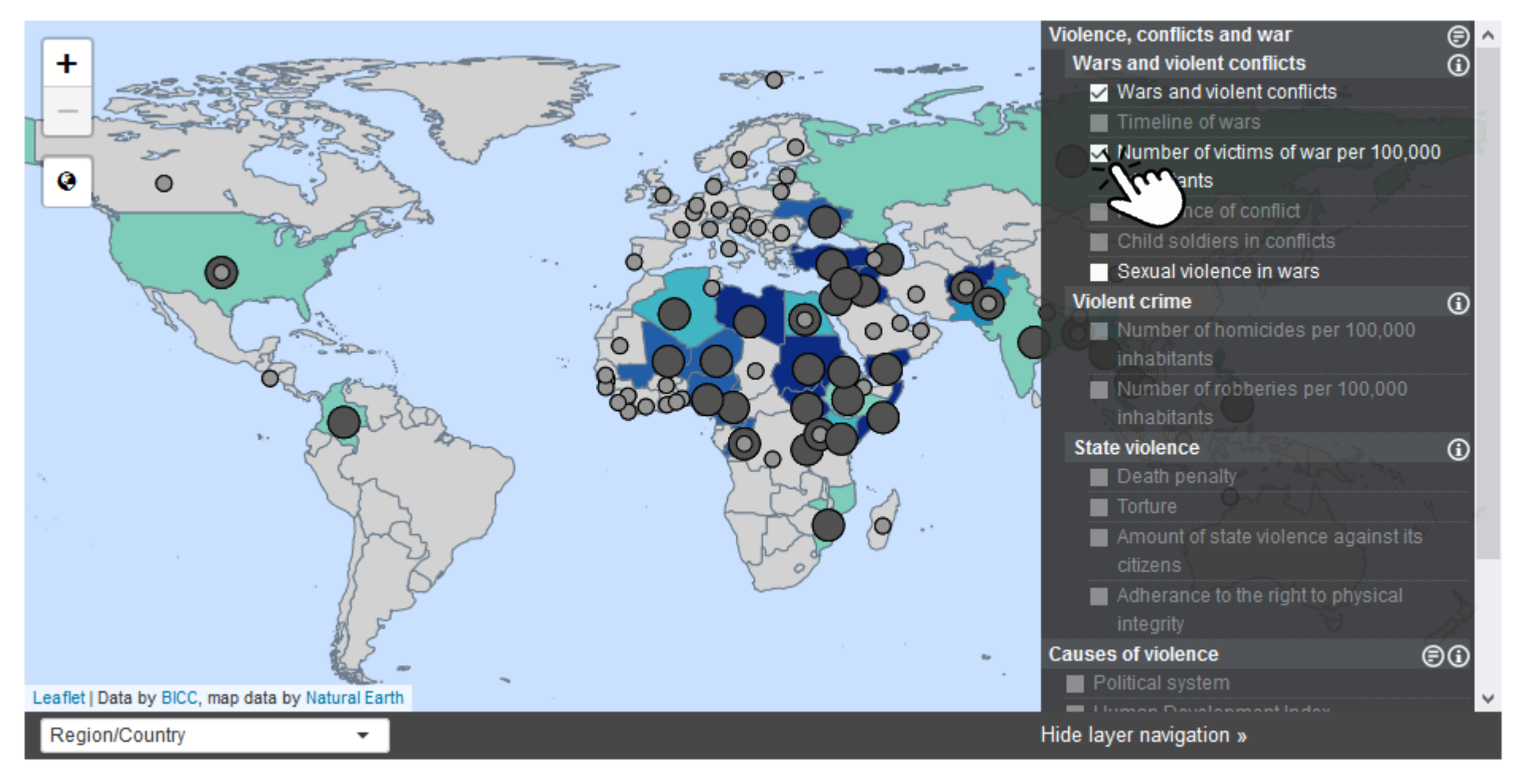

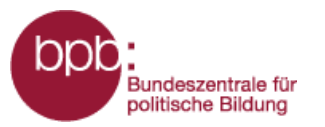

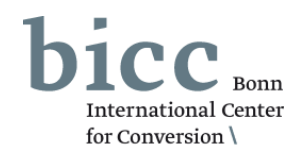

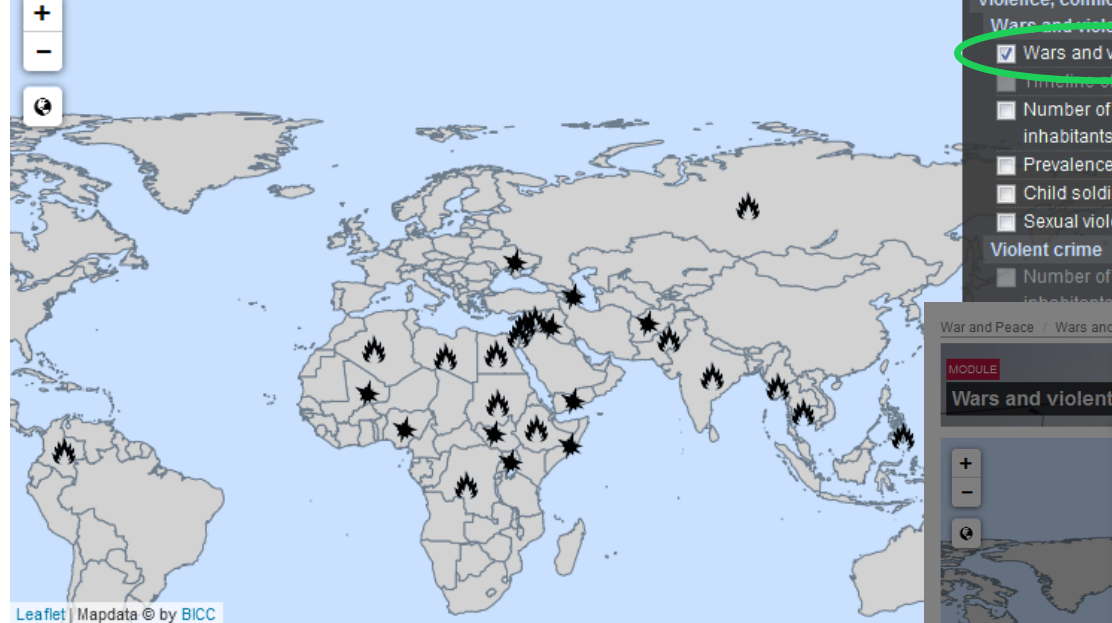

Having selected one or more map layers, you can call up short explanations on the information shown in the map window by clicking on the name of the respective map layer in the level selection menu. This information is shown in a pop-up window.

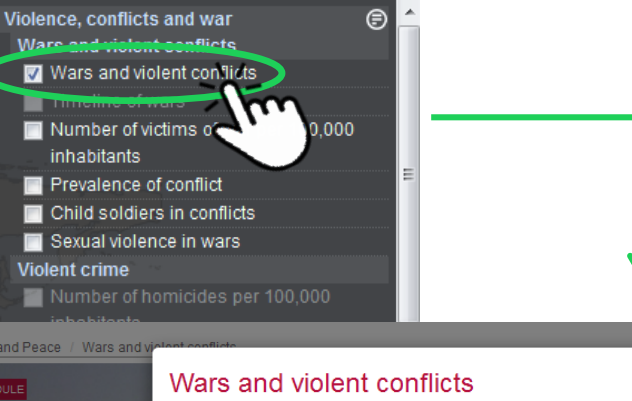

### Infotext

In this map layer, wars and violent conflicts of the year 2014 are classified in four categories.

#### Example of how to read the map

In 2013, an inter-state conflict/war took place in India

The presented graph shows the number of wars and conflicts per region

#### Sources:

• UCDP (Uppsala Conflict Data Program) and PRIO (Peace Research Institute Oslo)

The UCDP and PRIO annually publish the Armed Conflict Dataset and the Battle-Related Deaths Dataset. These have been combined to localise wars and conflict. The underlying definition of war only recognises wars or conflicts in which at least one state is involved and which results in at least 25 battle-related deaths. They classify wars into extra state / extra systemic violent conflicts (state against non-state actor outside of existing borders), inter-state conflict (between two states) and intra-state (state against non-state actor within existing borders) and internationalised intra-state conflicts (state aided by other states against non-state actor within existing borders).

### Links:

UCDP (Uppsala Conflict Data Program)

- Armed Conflict Dataset
- Battle-Related Deaths Dataset

#### Vars and violent conflicts PRIO (Peace Research Institute Oslo)

Armed Conflict Dataset
 Battle-Related Deaths Dataset

# Wars and vic

|          |                                | I |
|----------|--------------------------------|---|
|          |                                |   |
|          | nd war 🕞                       | ^ |
|          | onflicts                       |   |
|          | nt conflicts                   |   |
|          | S                              |   |
|          | ms of war per 100,000          |   |
|          | onflict                        | 8 |
|          | n conflicts                    |   |
|          | in wars                        |   |
|          |                                |   |
|          | icides per 100,000             |   |
|          |                                |   |
|          | eries per 100,000              |   |
| nd       |                                |   |
| tra      |                                |   |
| i u      |                                |   |
| nin      |                                |   |
|          | violence against its           |   |
|          |                                |   |
|          | ie right to physical integrity |   |
|          | ▣                              |   |
|          |                                |   |
|          | ment Index                     | ÷ |
|          |                                | 1 |
|          |                                | _ |
|          |                                |   |
|          |                                |   |
|          |                                |   |
|          | ant conflicts                  |   |
|          | loc                            |   |
|          |                                |   |
|          |                                |   |
| 9        |                                |   |
| <b>-</b> |                                |   |
| ions     |                                |   |
| _        |                                | _ |

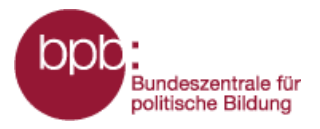

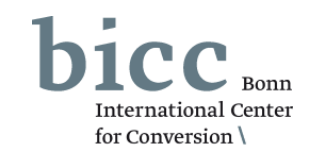

Info texts and information graphics offer further, more in-depth information on the data and information prepared as maps. After having selected one layer in the level selection menu, all info texts linked with individual map layers 1 and corresponding information graphics 2 are shown below the map window and can be opened from there.

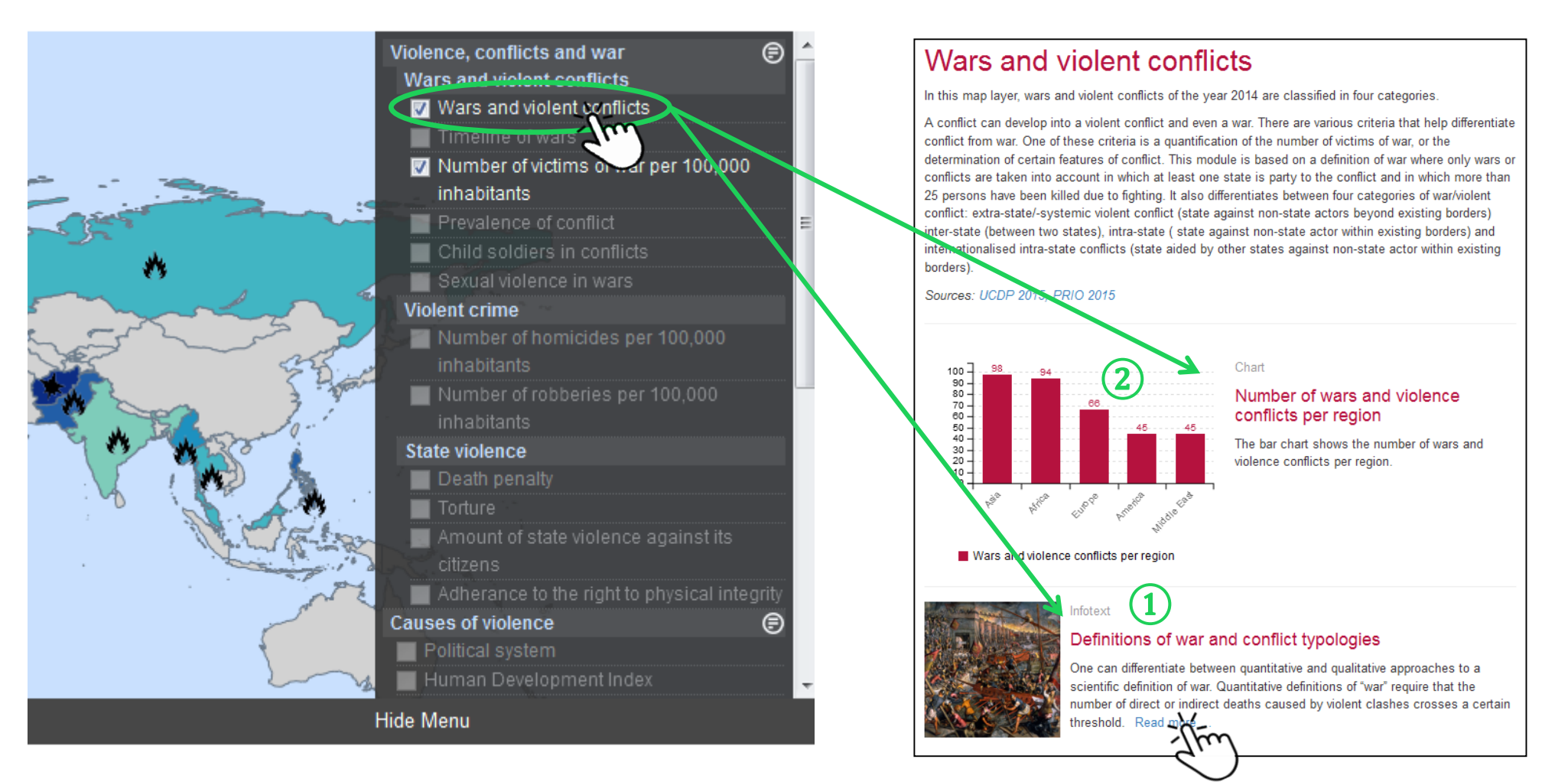

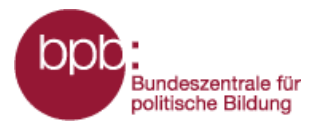

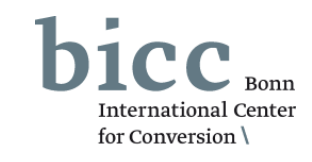

With the *country / region options menu* below the map, you can directly select countries or regions in the map which will be zoomed in in the map window. For this, you will have to select regions or countries from a drop-down menu 1 or directly key in names of countries or regions in the search field.

You can show/hide the menu to select topic-related maps by clicking the control element "level selection." (2)

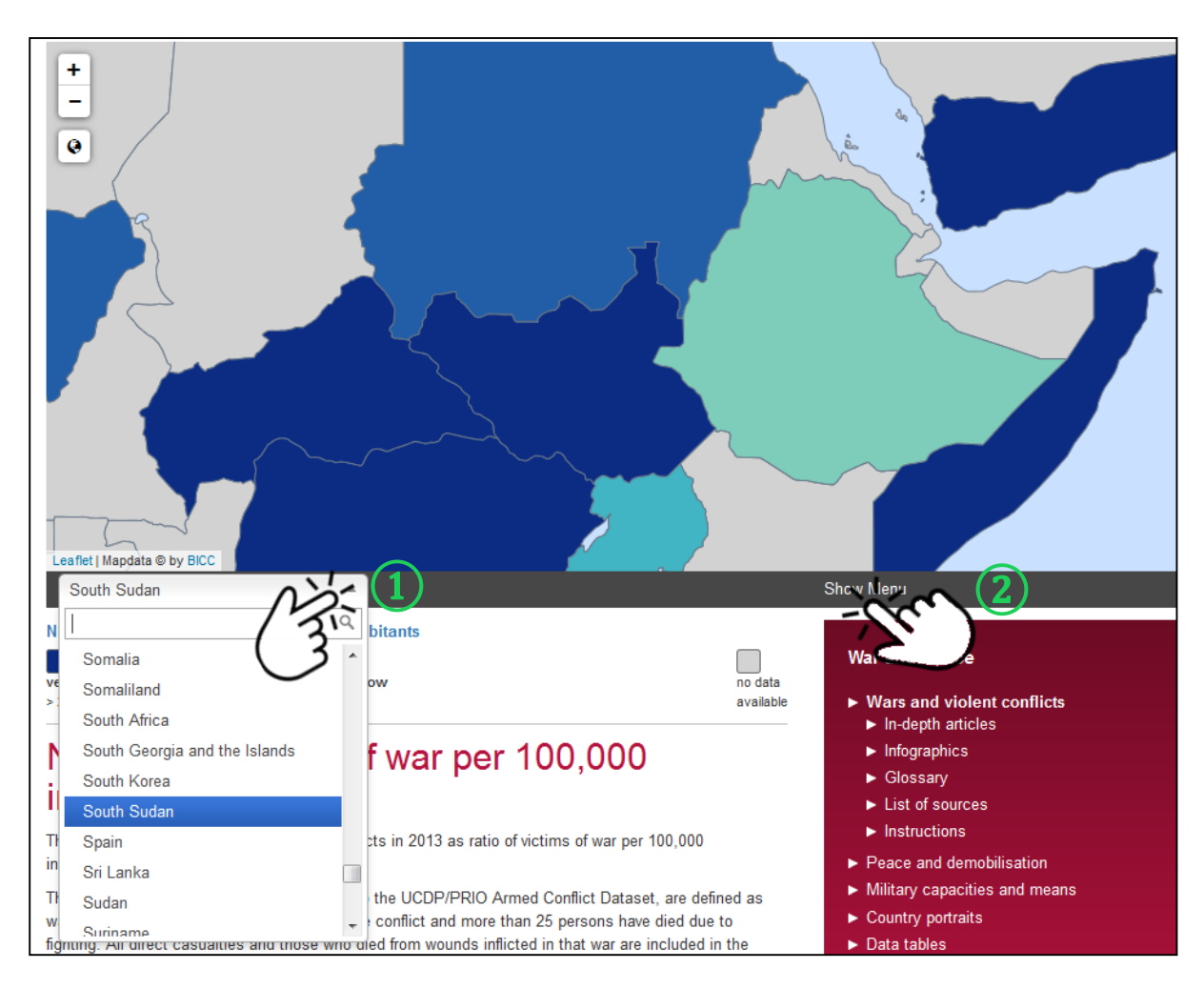

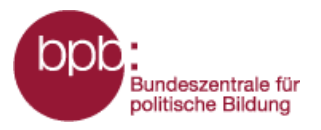

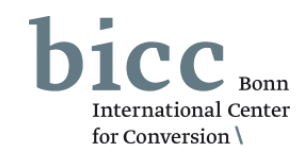

You can obtain more detailed data on selected map layers on individual countries when clicking on a country of your choice, for instance, the DR Congo. *In the DR Congo, in 2013, 2.18 persons per 100,000 inhabitants died as a result of wars and conflicts.* 

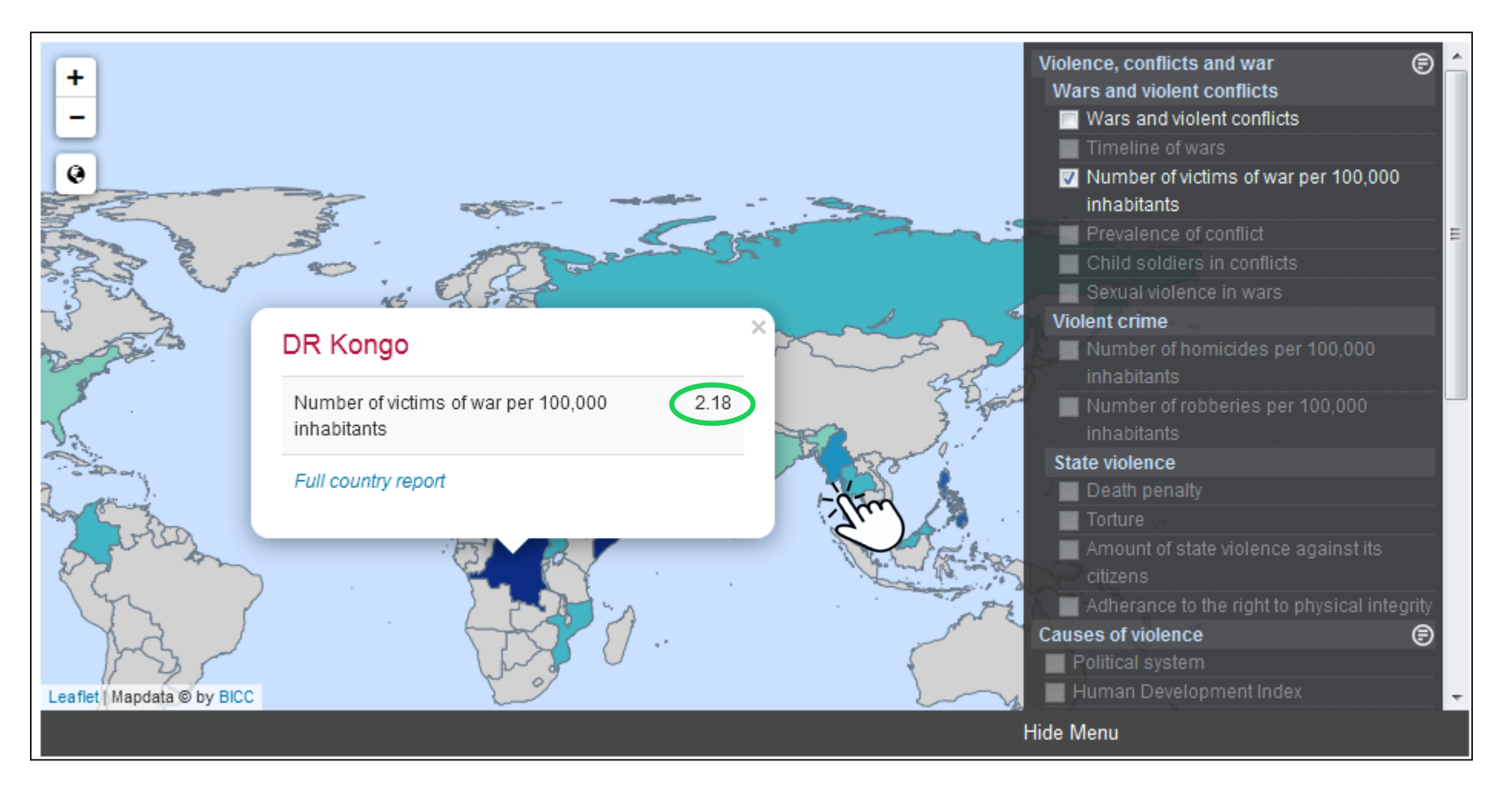

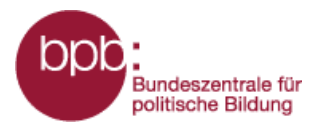

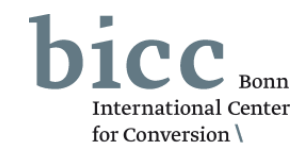

All country data made available via the map layers are set out in tabular form in the country portraits. The **short manual for the entire portal** describes in detail how you can access them from the portal menu. You can access the manual from each module via the sub-menu *short manual*.

You can also call up the country portraits within a module. Via the onclick element of the interactive map—it opens after having clicked on a country—simply click "show country portrait". 1

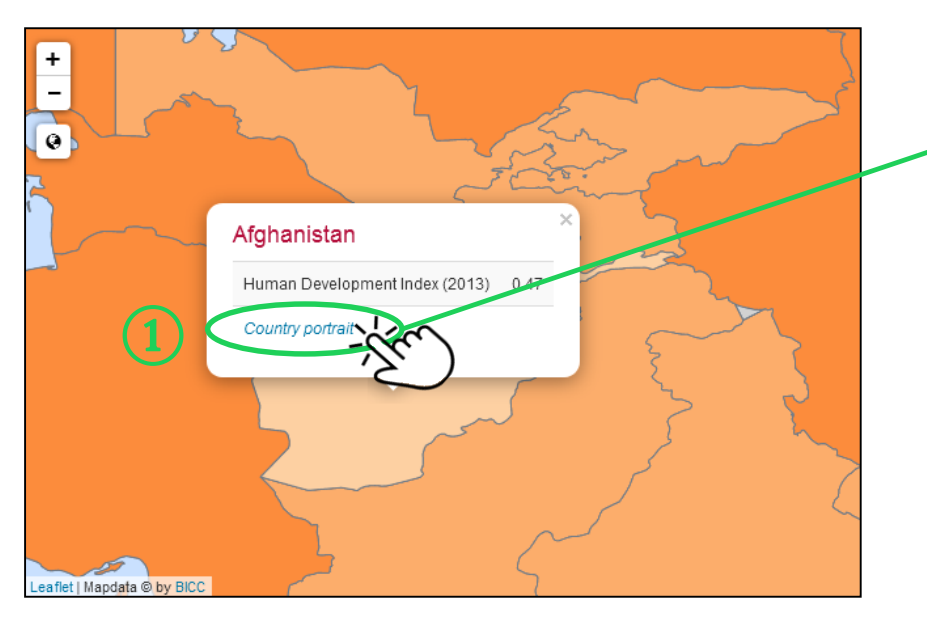

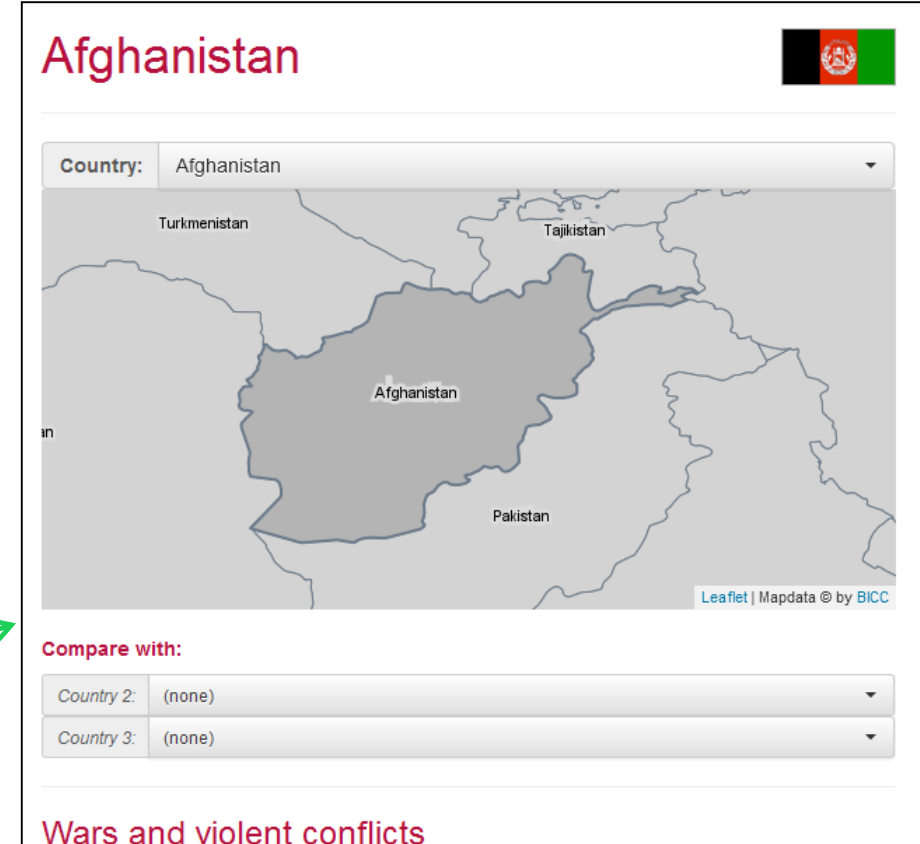

| Indicator                                              | Afghanistan    |
|--------------------------------------------------------|----------------|
| Victims of sexual violence in wars after 1946          | yes            |
| Child soldiers in conflicts                            | affected state |
| Number of violent conflicts and wars between 1946-2013 | 3              |

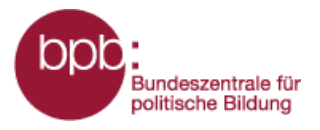

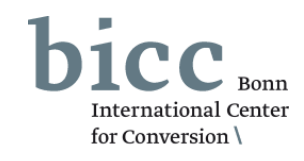

You can compare selected countries with the function **country comparison**.

In the comparison menu (2), you can select up to two further countries that you want to compare. The results are shown below the comparison menu as a table. (3)

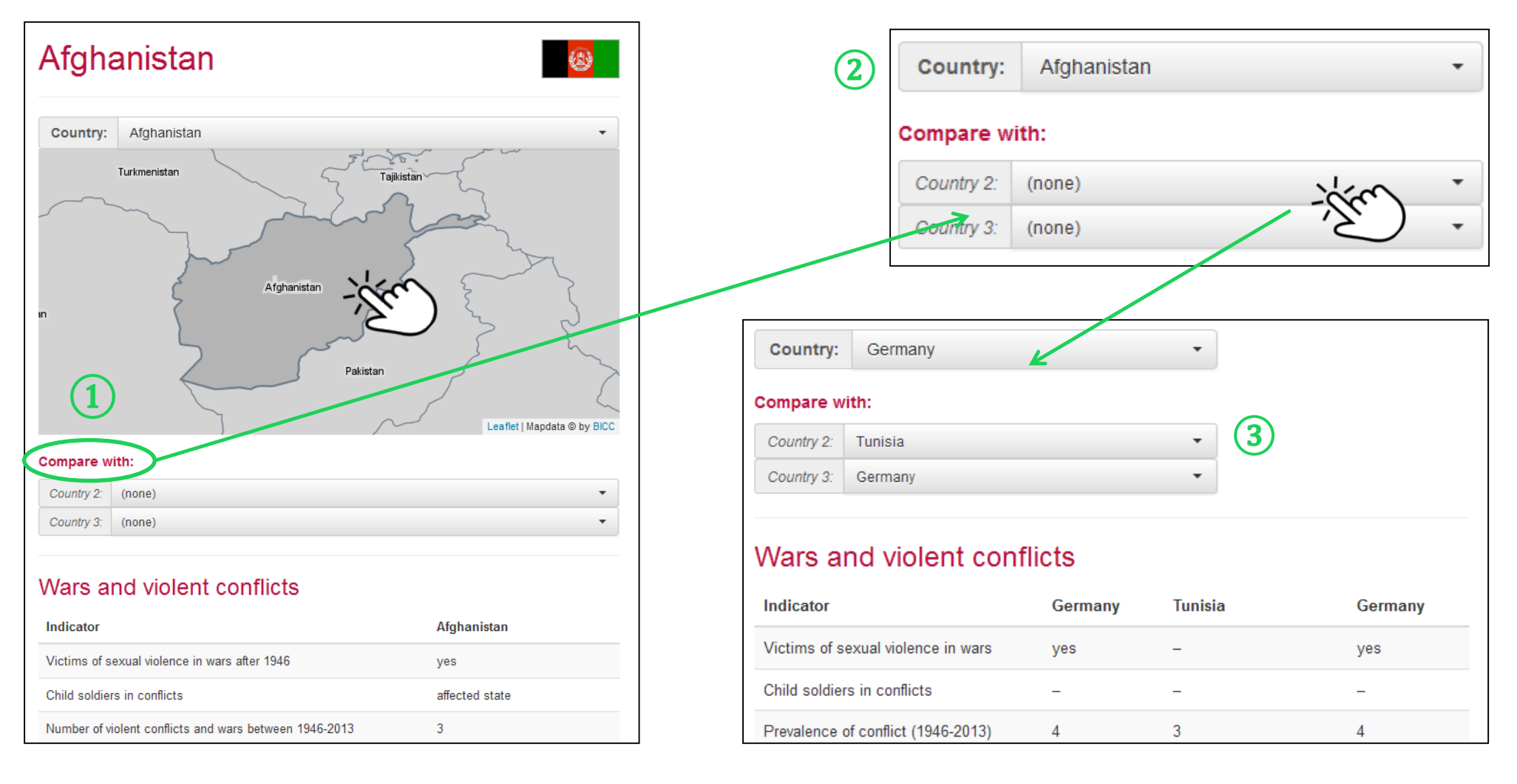

![](_page_15_Picture_0.jpeg)

![](_page_15_Picture_2.jpeg)

Besides links to the short manuals and the explanatory film, the menu of the module 1 offers redirections to overview pages for backgrounders, info texts and information graphics.

# In-depth articles

![](_page_15_Picture_5.jpeg)

### Backgrounder

Violent conflicts and war

Overall violence presents itself as war and violent conflicts but also as violent crime. The module war and violent conflicts will shed light on these three aspects. Read more ...

### Background

### Main causes of violent conflict

What is it that makes people wage war? Many people are ready to point the finger (too) quickly at some alleged basic ill that is responsible for all violent conflicts of the present and the past—be it religion, capitalism or the alleged aggressiveness, viciousness and greediness of human nature. Read more ...

![](_page_15_Picture_12.jpeg)

### Infotext

### Definitions of war and conflict typologies

One can differentiate between quantitative and qualitative approaches to a scientific definition of war. Quantitative definitions of "war" require that the number of direct or indirect deaths caused by violent clashes crosses a certain threshold. Read more ...

![](_page_15_Picture_16.jpeg)

Instructions

With one click, you can open, print or save the information graphics as a pdf (A4 format).

![](_page_16_Picture_0.jpeg)

### War and Peace

Wars and violent conflicts

1

- In-depth articles
- Infographics
- Glossarv
- List of sources
- Instructions

### Information Portal War and Peace Short manual: Module wars and violent conflicts

![](_page_16_Picture_9.jpeg)

The glossary explains important terms occurring in the module. You can find explanations and links to the sources used for the modules in the bibliography. You can access both overview pages also via the module menu. (1)

### Glossary

is not officially acknowledged.

#### List of sources Abduction

#### Political adversaries or critics are mostly abducted by the state or state-like institutions for political reasons, and to render them powerless. They are brought to secret places; are often tortured and murdered. Families are not only left in the dark about their whereabouts and condition but also about the Amnesty International collects data on the reasons why they have been abducted and by whom. Furthermore, the very fact that they have vanished death penalties and the number of exec

#### Anocracy

A mix between democracy and autocracy in which, despite democratic procedures and elements, elites hold the power

#### Autocracy

The data are mostly based on the book Implications for the Security Sector by complemented and updated the data on reliable data on the use of sexual violence complete

Bastick, Megan; Karin Grimm

Amnesty International

publish statistics on the number of death estimated by Amnesty International and only be used as guiding values.

· Amnesty International - Death Pe

#### Links

Links

· Bastick, Megan; Karin Grimm an Overview and Implications for the Control of Armed Forces (DCAF)

An autocracy is a form of government in which a country is ruled by one person or group (party, central committee, junta). Participation of the population is not wanted or only in part, as for instance is the case of the absolute monarchy or a dictatorship. Autocracies can be divided into authoritarian and totalitarian regimes. The use of force may be arbitrary and solely geared towards the personal interests of the ruler.

#### Child soldiers

Child soldiers are children up to the age of 18 who participate in a conflict or war as armed fighters or helpers of a group or armed force. Often they are forced into submission through indoctrination, threats and the use of violence or drugs to participate in war-like action such as laying mines or explosives. fighting, espionage, and carrying ammunition. Child soldiers have to live under extreme conditions, often without sufficient food or lacking access to medical facilities. Often, they are physically, psychologically and sexually abused.

#### CSP (Center for Systemic Pea

The CSP runs the Polity IV project, which between -10 and 10 for the years 1800 to 2013. Values between -10 and 6 represent autocracies, values between -5 and 5 for anocracies, and values higher than 6 represent democracies. The index value is calculated from six components, one of which is the selection of the executive officers or political

competition

Links

CSP - Data

![](_page_17_Picture_0.jpeg)

![](_page_17_Picture_2.jpeg)

The portal menu 1 and the page end menu 2 offer easy access to important pages and menus of the portal from all pages of the Information Portal.

The short manual to the entire portal, which you can access from each module via the sub-menu *short manual* and via the menu *navigation and operation* offers a basic introduction to the structure and functioning of the Information Portal.

![](_page_17_Figure_5.jpeg)

At the end of each page of the Information Portal, you will be able to access **data tables, country portraits** and the overview page of **navigation and operation**.

![](_page_17_Picture_7.jpeg)

For some select map layers, the

Peace' provides the user with all

information portal 'War and

used data sets as tables.

#### Data tables

### Country reports

In the country reports, data and information are collected by country and put into tables that are used in the modules as a basis for maps and illustrations.

![](_page_17_Picture_12.jpeg)

### Navigation and operation

The information and data of each module are primarily made available as selectable map layers and are complemented by texts and graphs. The map layers can be found on the right hand side and are listed according to themes and sub-themes.

![](_page_18_Picture_0.jpeg)

![](_page_18_Picture_2.jpeg)

To find your way around the Information Portal more easily, you can find a guide at **navigation and operation**.

You can access this guide via the link in the portal menu (1) or via page end menu. (2)

![](_page_18_Figure_5.jpeg)

![](_page_19_Picture_0.jpeg)

![](_page_19_Picture_2.jpeg)

All information on the publishers, editors, contacts and topics regarding data protection is provided in the **imprint**.

You can access the imprint via the link in the portal menu (1) or or via page end navigation. (2)

### War and Peace

- Wars and violent conflicts
- Peace and demobilisation
- Military capacities and means
- Country portraits
- Data tables

Imprint

Navigation and operation

![](_page_19_Picture_12.jpeg)

# Imprint

### Service provider according to § 5 of the German Teleservices Act (TMG)

© Bundeszentrale für politische Bildung Adenauerallee 86 53113 Bonn

# Person responsible according to $\S~55$ of the Interstate Broadcasting Agreement (RStV)

Thorsten Schilling Head of the Multimedia Department The internet portal war and peace does not reflect the views of the Federal Agency for Civic Education.

### Editor-in-Chief

Thorsten Schilling

### Editorial Staff bpb

Matthias Jung

warpp.info (Information portal on war and peace) is a service jointly provided by the Federal Agency for Civic Education and Bonn International Center for Conversion.

The information portal is-as regards specialized content, functionality and technology-developed, compiled and implemented by the Bonn International Center for Conversion (BICC).

Further information: www.bicc.de

Overall project management at BICC:

Lars Wirkus

Authors: Michael Ashkenazi, Hannes Blitza, Marc von Boemcken, Claudia Breitung, Lena Guesnet, Elke

http://www.warpp.info